【mindmeisterで作成したマップの印刷方法】 FreeMind 編

# 0. 前提条件

・Windows環境で確認してるんよ。Mac環境でも大丈夫やと思うけど、確認してへんから、判らんわ! ・FreeMind がパソコンにインストールされている必要があるねん。

- ・また、Java がパソコンにインストールされている必要があり!(FreeMind だけでは、FreeMind が起動しよらん)
  - ⇒ FreeMind をインストール時に Java が入ってなければ、先に Java をインストールするように促されるから大丈夫! (でも、いらんソフトを追加せなあかんから、厄介と言えば厄介)
- 1. FreeMind をパソコンにインストールしてください ※ インストール済みであれば、「2.」へ!
  - ① Webで「FreeMind」を検索するか、 <u>http://sourceforge.jp/projects/freemind/releases/</u>から以下の画面を表示させてや!

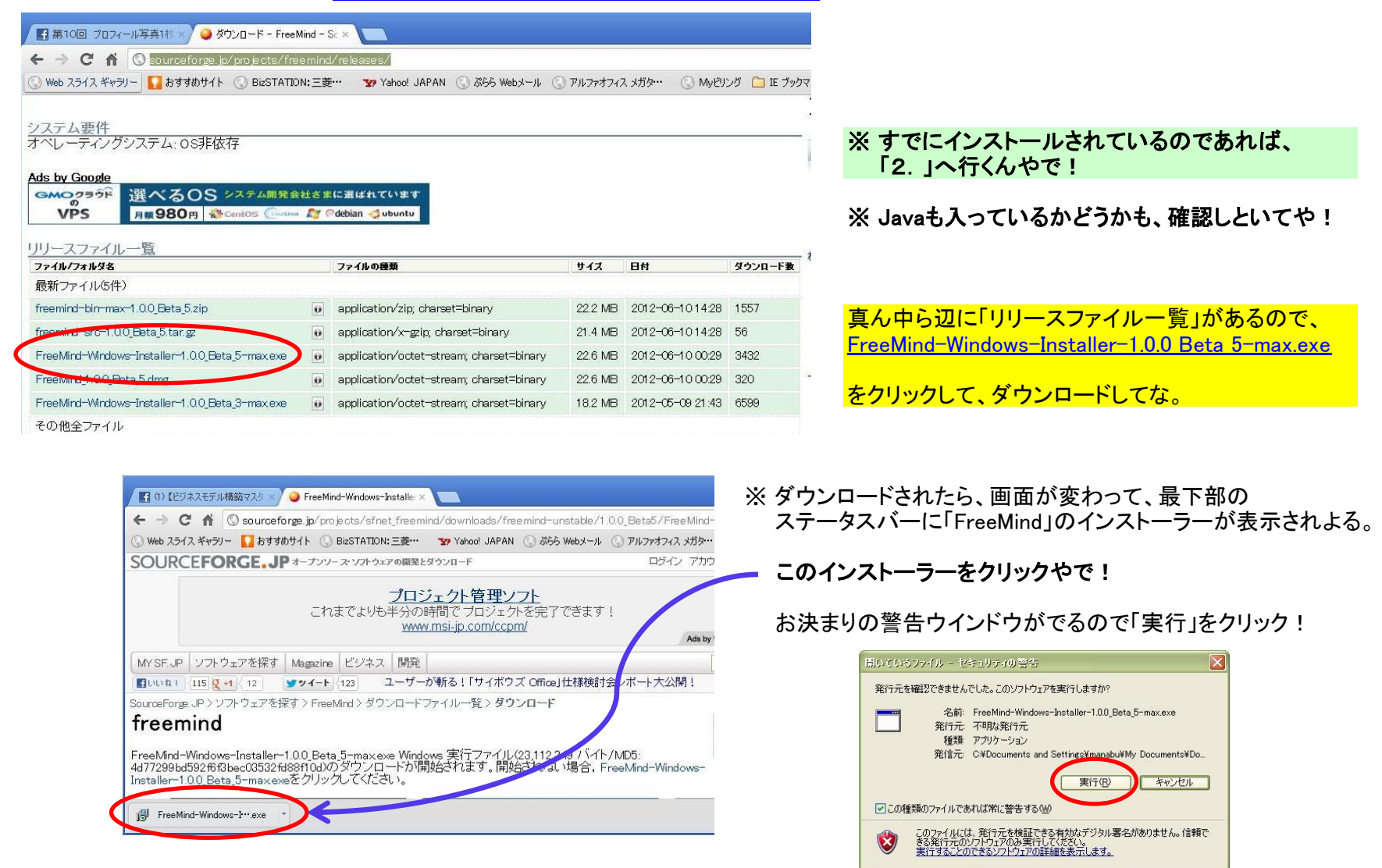

②「FreeMind」のインストール

【FreeMind セットアップ画面】

※ 最初に言語(Language)を聞いてくるねん。 Select Setup Language X Select the language to use during the 1 installation: ※ 日本語あらへんやん。しゃあないからこのまま「English」でOKするしかないやん。 English OK Cancel Setup ※ Java が入って無いって怒られよる。 1 Java 1.4 or greater not detected. - You have to download and install Java from http://java.sun.com/ - ¥nContinue with installation? 構わずインストールしてな。Javaは後で入れるさかい。 はい公 いいえ(<u>N</u>) (Javaが既に入っているなら、このダイアログは出ないよ) ※ このまま、気にせず「はい」やで!【ワシを信じるんや!(笑)】

「FreeMind」のインストールが始まるよ~ん。

| , |                               | Setup                                                                                   | Setup                                                                             | Satup                                                              |
|---|-------------------------------|-----------------------------------------------------------------------------------------|-----------------------------------------------------------------------------------|--------------------------------------------------------------------|
|   | Welcome to the FreeMind Setup | License Agreement<br>Please read the following important information before continuing. | Information<br>Please read the following important information before continuing. | Select Destination Location<br>Where should FreeMind be installed? |

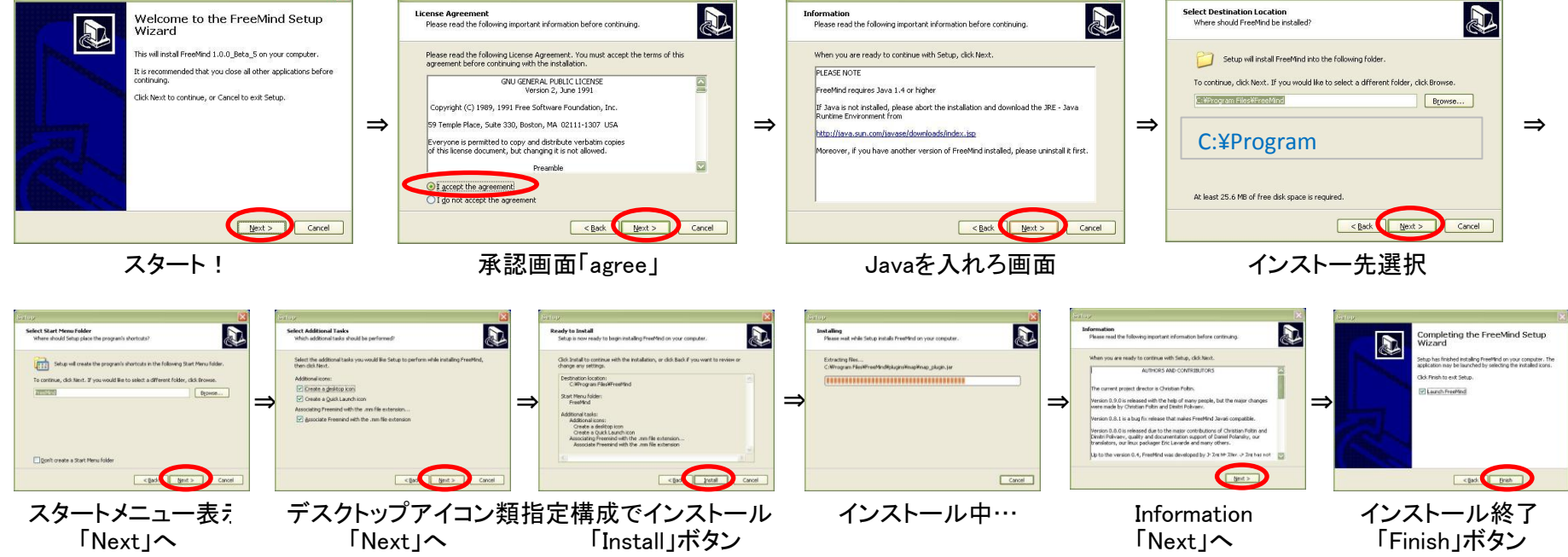

※ あ~しんど。画像の貼り付けだけで疲れるわ! とにかく「Next」で進めて行ってな。

#### ③「Java」のインストール ※ Javaが既に入っているんやったら、「2.」に行ってや!

※ Webで「Java」を検索するか、<u>http://java.com/ja/download/</u>から以下の画面を表示するんだで!

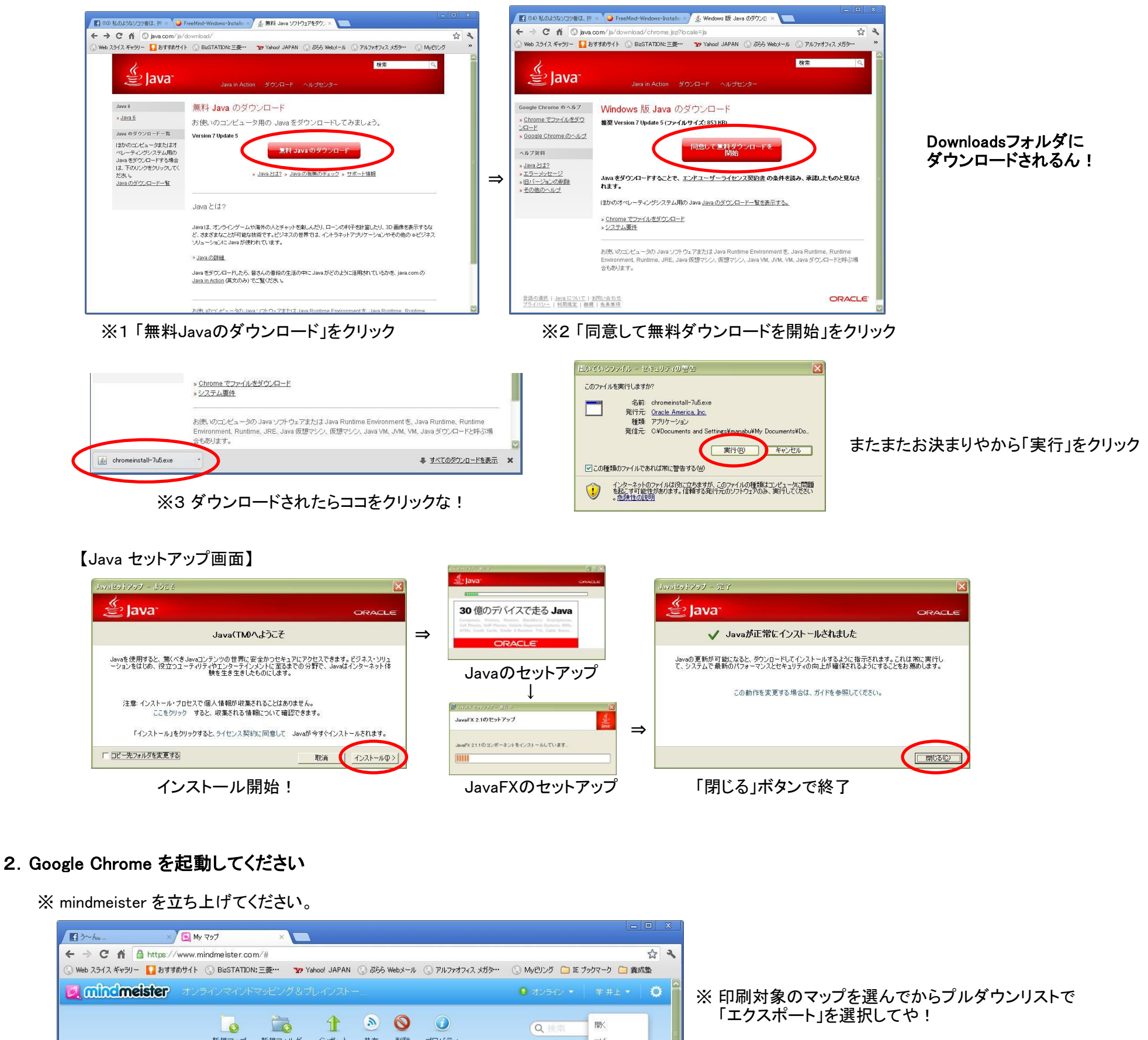

この作業は、mindmeisterで作成したマップファイルを 一度「FreeMind」形式に変換して、「FreeMind」で 読み込めるようにするための作業です。

※ mindmeister を立ち上げてください。

| mindmeister #                         | ラインマインドマッピング&プレインストー                                                                    | 9 オンライン ▼        | 学 井上 🔻                  |
|---------------------------------------|-----------------------------------------------------------------------------------------|------------------|-------------------------|
|                                       |                                                                                         | Q 検索             | - 開<<br>コピー             |
| ▼ My マップ                              | タイトル                                                                                    | 最終更新日▼           | 肖川际余                    |
| 💼 রুশ্বেচ্যন্থ্র                      | ▼ 📄 養成塾                                                                                 | (                | サキ<br>エクスポート            |
| 🚋 最近編集したマップ                           | ▼ 💼 原本                                                                                  |                  | 247174                  |
| 🔯 公開マップ                               | 原本 (書き込み禁止)ビジネスモデル 構築 ブロデュースシート<br>池田 美清, 棟川 裕之, yoshioka - chie, Osamu Ikemoto, 榎本 綾子, | 3時間前             |                         |
| (C) 920                               | ビジネスモデル 構築 ブロデュースシート【A3】<br>学 井上                                                        | 1日前              | $\overline{\mathbf{v}}$ |
| 👿 ゴミ箱                                 | 20120704_ビジネスモデル 構築 ブロデュースシート【自社用】<br>学 井上                                              | 07/04/2012 23:43 | $\overline{\mathbf{v}}$ |
|                                       | 20120703_ビジネスモデル構築 プロデュースシート【自社用】<br>学 井上                                               | 07/04/2012 23:43 | ۲                       |
| · · · · · · · · · · · · · · · · · · · | 池田美清の自己紹介                                                                               | 07/03/2012 10:39 | ۲                       |

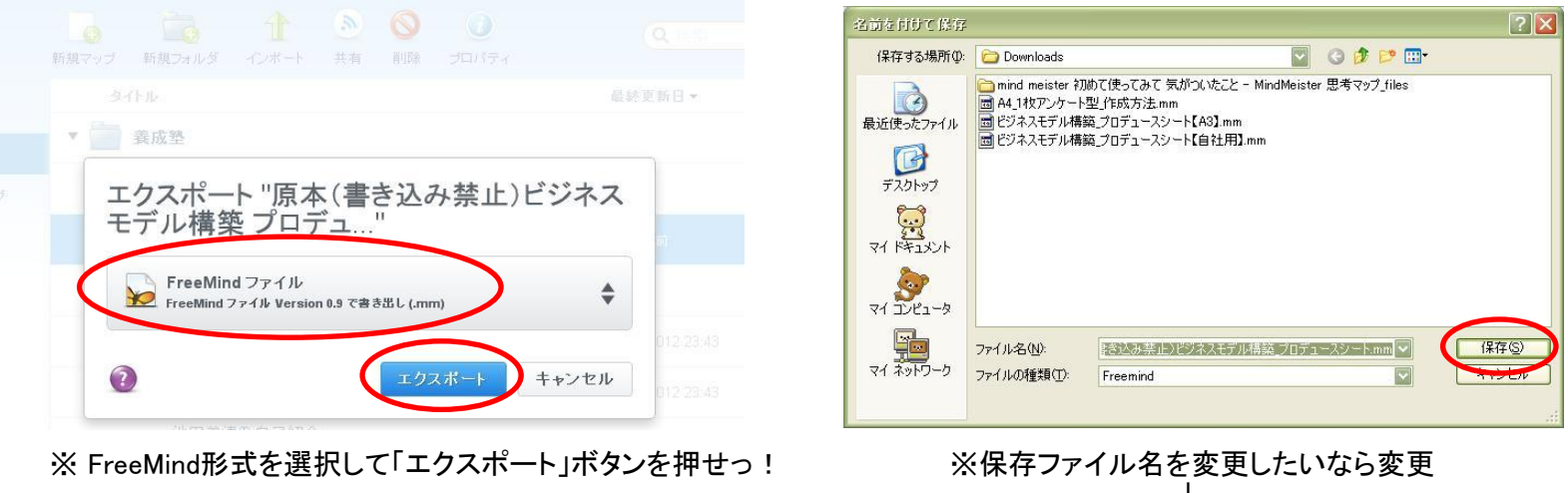

Ţ 「保存」ボタンをクリック (「ファイル名.mm」形式で保存されるよ~♪)

※ これで、FreeMind で動作できるマップファイルの作成が完了!

# 3. FreeMind を起動してください

※スタートメニューから「FreeMind」を選択して起動

| 1 マップリニー 1   | reeMind - E-Pa 740                       | ノドマップ            |                                        |                       |    |     |                          |
|--------------|------------------------------------------|------------------|----------------------------------------|-----------------------|----|-----|--------------------------|
| ファイル(E) 編集   | E)表示(W)挿入(S)書                            | 式( <u>0</u> ) ナビ | ゲーション(N) ツール(D) マップ ヘルプ                |                       |    |     |                          |
| #175見        | Utri≁n                                   | b                | 💬 🗸 💠 💠 🖶 🗕 💠 🗕 100%                   | SansSerif             | 12 |     |                          |
| 🖆 開く         | Ctrl+O                                   | $\mathcal{I}$    |                                        |                       |    |     |                          |
|              | 011-0                                    |                  |                                        |                       |    |     |                          |
| ● 名前を付け      | (1兼存 Utrl+5h<br>                         | itt+S            |                                        |                       |    |     |                          |
|              | -しに1入思知に1夏7年( <u>FC</u> )<br>- 275 ct    |                  |                                        |                       |    |     |                          |
| すべて保存        | (A)                                      |                  |                                        |                       |    |     |                          |
| 閉じる(C)       | Ctrl+W                                   |                  |                                        |                       |    |     | ※ 央語版でインストールしたのに         |
|              | (5)                                      | 5.29             |                                        |                       |    |     | 何故か日本語で表示されよる!!          |
| 1022-1       | E)                                       | 5.25             |                                        |                       |    |     |                          |
| インポート①       | D                                        | •                |                                        |                       |    |     |                          |
| ページ設定        | S                                        |                  |                                        |                       |    | ·=- |                          |
| 🚔 60刷        | Ctrl+P                                   |                  |                                        | 新規マインドマップ             |    |     |                          |
| 印刷プレビ:       | L-(P)                                    |                  |                                        |                       |    |     | ※ メニューの「ファイル」「閚く…」から さっき |
| 最近使った        | 書類(M)                                    | •                |                                        |                       |    |     |                          |
| 終了           | Alt+F4                                   |                  |                                        |                       |    |     | エクスホートしたマックを選択して         |
| 0            | 0.00000000                               |                  |                                        |                       |    |     | ファイルを開いてや!               |
| 0            |                                          |                  |                                        |                       |    |     |                          |
|              |                                          |                  |                                        |                       |    |     |                          |
|              |                                          |                  |                                        |                       |    |     |                          |
|              |                                          |                  |                                        |                       |    | Σ   |                          |
| - 編集         | 書式 テーブル ヘルプ                              |                  |                                        |                       |    |     |                          |
| 1 I N        | ~ X 🖻 📾 🛤 🗐                              | Serif            | 🔽 12 🔽 <b>b</b> <i>i</i> J             | I Ta 🞯 : 📰 🗃 🗄 🗄      |    |     |                          |
|              | 1                                        |                  |                                        |                       |    |     |                          |
| 4            |                                          |                  |                                        |                       |    |     |                          |
|              | 小表示   HIMLJ = P表示  <br>hまl た (つっ/リタ・OVD- | umente cui       | Sattingalimenabuli feasanindi EM       | 204744E1102604E02     |    |     |                          |
| マッフは 目野川木1千〇 | 11はいてい (ノアイ)(2日: 1)年100                  | suments and      | oettings+manapu+.ireemind+rim_unnamed4 | 00474401130034030.mm/ |    |     |                          |

# ※ マップファイルを開いた後、ページ設定を実施

| ♥ 原本(書き込み禁止)と<br>ファイル(F) 編集(E) 表示(W) | ジネスモデル 機能」<br>挿入(S) 書式(O) | プロデュースシート.mmギー FreeMind - モード:マイン<br>・ナドゲーション(N) ツール(T) マップ ヘルプ                                                                                                    | ドマップ C:¥Decuments and Se | ttings¥manabu¥My Documer | nt 🔳 🗖 🔀 |                         |
|--------------------------------------|---------------------------|----------------------------------------------------------------------------------------------------|--------------------------|--------------------------|----------|-------------------------|
| 新規                                   | Ctrl+N                    | <b>b</b> 🦻 🝸 💠 💠 🖶 🖛 💠 🗕 100%                                                                                                    | Dialog                   | 14                       |          |                         |
| ≧ 開<                                 | Ctrl+O                    | 構築_プロデュースシート.mm★                                                                                                    |                          |                          |          |                         |
|                                      | Ctrl+S                    |                                                                                                    |                          |                          | 顧客 🔤     | ※「ページ設定」を選択すると以下のダイアログカ |
| ■ 活動を付けては未任…<br>最後に保存した状態に復          | Utri+Snift+S              |                                                                                                    |                          |                          |          | キーシャナオス~                |
|                                      | era ( <u>-</u> 0          |                                                                                                    |                          |                          |          | 及小でれたりる。                |
| すべて(呆存( <u>A</u> )                   |                           |                                                                                                    |                          |                          |          |                         |
| 閉じる( <u>C</u> )                      | Ctrl+W                    |                                                                                                    |                          |                          |          |                         |
| エクスポート(E)                            |                           | •                                                                                                    |                          |                          |          | 💓 印刷倍率指定 🔀              |
| 个/ポート040                             |                           |                                                                                                    |                          |                          |          | 1 4 av. 201-110457      |
|                                      |                           |                                                                                                    |                          | ビジネスモデル                  |          |                         |
|                                      | SHEP                      | き込み禁止 ビジネスモデル構築 ブロデュースシ                                                                                                    |                          |                          |          | ED刷倍率 (0.0 - 2.0):      |
| 印刷プレビュー(P)                           |                           |                                                                                                    |                          |                          |          |                         |
|                                      | 31                        |                                                                                                    | 質問項目                     |                          |          | <u>OK(0)</u>            |
|                                      |                           | -                                                                                                    |                          |                          |          |                         |
| 終了                                   | Alt+F4                    |                                                                                                    |                          |                          |          | 「1ページに収める」にチェック!        |
| 0                                    |                           |                                                                                                    |                          |                          |          | $\downarrow$            |
|                                      |                           |                                                                                                    |                          |                          |          | 「OK」をクリックやで!            |
| 3                                    |                           |                                                                                                    |                          | 顧客                       | 客生 産価値の最 |                         |
|                                      |                           |                                                                                                    |                          |                          |          |                         |
|                                      |                           |                                                                                                    |                          |                          |          |                         |
| 編集 書式 テーフ                            |                           |                                                                                                    |                          |                          |          |                         |
|                                      | Serif                     | 12 💟 <b>b</b> z 🗹 🤤                                                                                                    |                          |                          |          |                         |
|                                      |                           |                                                                                                    |                          |                          |          |                         |
|                                      | MLコード表示                   |                                                                                                    |                          |                          |          |                         |
| http://www.mindmeister.com/im        | nages/v4/zoomable/        | /opener_minus.png?22307                                                                                                    |                          |                          |          |                         |
|                                      |                           |                                                                                                    |                          |                          |          |                         |
|                                      |                           |                                                                                                    |                          |                          |          |                         |
| 「印刷倍率指定                              | י שנטא ז                  | を押したら「ページ設定」の『                                                                                                    | 雨面が聞きます                  |                          |          |                         |
|                                      |                           |                                                                                                    | 当面が一方である。                |                          |          |                         |
| ▲ パージ設定                              |                           |                                                                                                    |                          |                          |          |                         |
|                                      |                           |                                                                                                    |                          |                          |          |                         |
|                                      |                           | (nearsonan                                                                                                    |                          |                          |          |                         |
|                                      |                           | <ul> <li>The name is concentration of the second second secon</li></ul> |                          |                          |          |                         |
|                                      |                           | 1 Conference on the Second Second Sec       |                          |                          |          |                         |
|                                      |                           | The same is generating them.<br>The same generating areas to Managament (M) and<br>The same generating the same generation (M) and<br>the same generating the same generation (M) and (M) and (M) an |                          |                          |          |                         |
|                                      |                           | 1 Card Officerson                                                                                                    |                          |                          |          |                         |
|                                      |                           | Little and a second strand<br>Little and a second strand strand<br>Manufacture (in Manufacture) (01)     L                                                                                                    |                          |                          | 白キは「縦」   |                         |
|                                      |                           | Hid area retransmission and a second second se                                                                                                    |                          |                          | りさは「靴」   |                         |
|                                      |                           | Landon and the foregramments of the second second s       |                          | 印刷サ                      | イスは出力    | したいサイスを選んでくたさい          |
| Sector Sector                        |                           |                                                                                                    |                          | 余白は                      | 任意で適当    | に入力してください               |
| 用紙                                   |                           |                                                                                                    |                          |                          |          |                         |
| #1(7(7))                             | 619                       |                                                                                                    |                          |                          |          | 1                       |
| DINE.                                | MO                        |                                                                                                    |                          |                          |          | ₹                       |
| 給紙方注(5)                              | Boll Pape                 | r Feeder                                                                                                    |                          | ptc =                    | ルー・チーン   | 田純井ノブた亦きたいたら            |
| 1010777707                           | ron rape                  |                                                                                                    |                          | 一度記                      | 又正したら、   | 用瓶サイへを変えないなら、           |
| Colline of the                       |                           | erra da                                                                                                    |                          |                          | このままの    | )設定でエエで!!               |
| 印刷の向き                                | <del></del> <del></del>   | 5 (811)                                                                                                    |                          |                          | このままの    | )設定でエエで!!               |

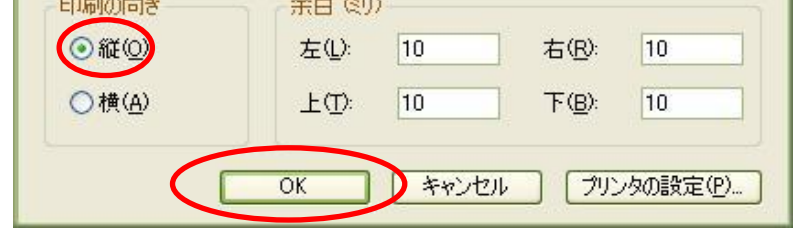

※ページ設定が完了したら、実際の印刷出力でプリントアウトして、出力にチャレンジ!!

3. プリンター出力

※ 上記までの設定が完了したら、通常通りにプリンター出力を行ってや!

※ プリントアウトが完了したら、FreeMindを終了してや~ ファイルの保存を聞いてくるけど、無視無視!

※ プリンターがすぐに無い場合には、pdf にエクスポート可能です。方法は、次に記載します。

# 4. Pdf ファイルヘエクスポート

※ pdf に出力する方法やよ~ん。FreeMindで開くまでは一緒!

| 😺 79714 - FreeMind - 4 | モード・マインドマッ      | ブ                                             |                       |    |            |                        |
|------------------------|-----------------|-----------------------------------------------|-----------------------|----|------------|------------------------|
| ファイル(E) 編集(E) 表示(W)    | 挿入(S) 書式(Q)     | ナビゲーション(N) ツール(D) マップ ヘルプ                     |                       |    |            |                        |
| 利視                     | COMM            | b 💬 🕜 💠 🌩 🖶 🗕 💠 — 100%                        | SansSerif             | 12 |            |                        |
| 🖆 開(                   | Ctrl+0          |                                               |                       |    |            |                        |
| <b>1</b> 本日            | 01110           | 1.<br>1.                                      |                       |    |            |                        |
| 2 名前を付けて保存…            | Ctrl+Shift+S    |                                               |                       |    |            |                        |
| 最後に保存した状態に復帰           | ₩( <u>R</u> )   |                                               |                       |    |            |                        |
| 自 暗証マップを作成…            |                 |                                               |                       |    |            |                        |
| すべて(条存( <u>A</u> )     |                 |                                               |                       |    |            | ※ メニューの! ノアイル」! 開く…」から |
| 閉じる( <u>C</u> )        | :Ctrl+W         |                                               |                       |    |            | さっきエクスポートしたマップを選択して    |
| エクスポート( <u>E</u> )     | •               |                                               |                       |    |            | ファイルた問く                |
| インポート(M)               | ۲               |                                               |                       |    |            |                        |
| ページ設定( <u>S</u> )      |                 |                                               |                       |    | <b>E</b> . |                        |
| 🚔 印刷                   | Ctrl+P          |                                               | 新想マインドマップ             |    |            |                        |
| 印刷プレビュー(P)             |                 |                                               | *******               |    |            |                        |
| 最近使った書類(M)             | •               |                                               |                       |    |            |                        |
| 終了                     | Alt+F4          |                                               |                       |    |            |                        |
| 0                      |                 | 1                                             |                       |    |            |                        |
| 0                      |                 |                                               |                       |    |            |                        |
|                        |                 |                                               |                       |    |            |                        |
| <b>0</b>               |                 |                                               | 1                     |    |            |                        |
|                        |                 |                                               |                       |    |            |                        |
|                        |                 |                                               |                       |    |            |                        |
| 1 N G 1 1 1 1          | Serif           | 12 <b>b</b> 2 <u>U</u>                        |                       |    |            |                        |
|                        |                 |                                               |                       |    |            |                        |
| L/アウト表示 HTML:          | コード表示           |                                               |                       |    |            |                        |
| マップは自動保存されました。(ファイ     | ル名: C:¥Document | s and Settings¥manabu¥.freemind¥FM_unnamed413 | 30474451193694593.mm) |    |            |                        |

#### ※ pdf にエクスポートします

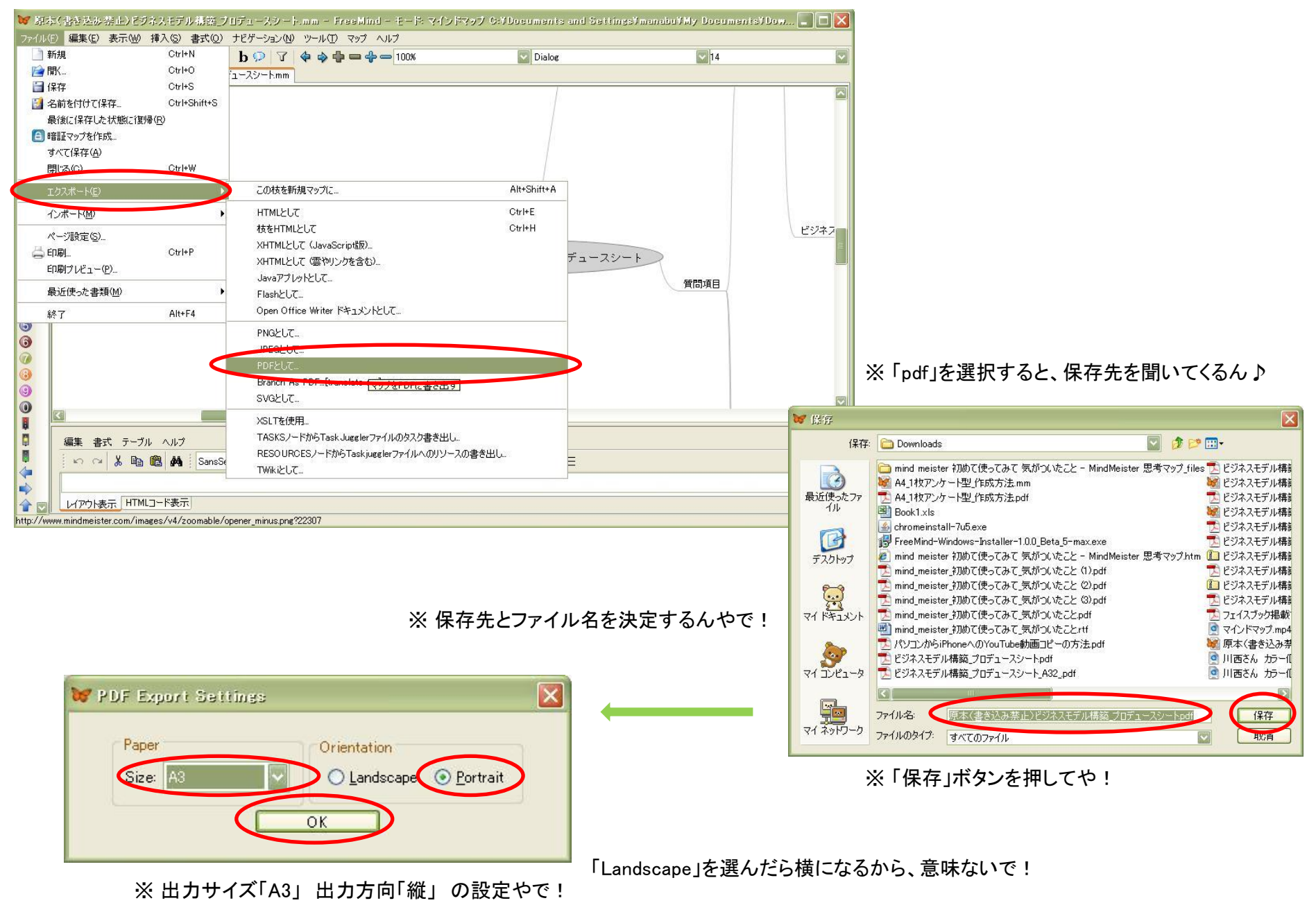

νを押したら、pdfにエクスポートが開始され、終了すれば、pdfファイルが自動的に開くんよ~♪ 「OK」ボタン

### ※縦サイズで出力されるようになりますが、余白が全く無いんよね。 pdfから印刷したら若干は余白が入るんやけど、綺麗に出したかったら、プリンターへ直接印刷する方がエエで!

# 5. 総括【偉そうに!(笑)】

※ FreeMind をインストール出来ているのであれば、FreeMind形式の「xxxx.mm」ファイルにエクスポートしてやるだけ

※「xxxx.mm」ファイルがあるんやったら、FreeMind から直接出力する方が無難

※ mindmeister で内容を更新したものを印刷したいのであれば、面倒くさくとも、FreeMind 形式のファイルにエクスポートしてから、FreeMindで出力!

※ mindmeister からの直接出力に関しては、現時点では「横」しか出来無さそうであるが、もう少し調べて結果を伝えます。

※判らないことや、この通りやったけど「でけへんやんけ!」などありましたら、大阪の井上の方まで、お知らせください。